# コマンドラインインターフェイス(CLI)を使用し たスイッチでのリモートネットワークモニタリ ング(RMON)イベント制御設定の設定

目的

リモートネットワークモニタリング(RMON)は、ローカルエリアネットワーク(LAN)のモニ タリングとプロトコル分析をサポートするために、インターネット技術特別調査委員会 (IETF)によって開発されました。これは、異なるネットワークモニタとコンソールシステ ムがネットワーク監視データを相互に交換できるようにする標準の監視仕様です。デバイス のSimple Network Management Protocol(SNMP)エージェントが、特定の期間のトラフィッ ク統計情報を予防的に監視し、SNMPマネージャにトラップを送信できるようにします。ロ ーカルSNMPエージェントは、実際のリアルタイムカウンタを事前定義されたしきい値と比 較し、中央のSNMP管理プラットフォームによるポーリングを必要とせずにアラームを生成 します。これは、ネットワークのベースラインに対して正しいしきい値を設定している場合 に限り、予防的な管理のための効果的なメカニズムです。

**注**:スイッチのWebベースのユーティリティを使用してSNMPトラップを設定する方法については、ここをクリックし<u>てください</u>。コマンドラインインターフェイス(CLI)ベースの手順については、ここをクリ<u>ックします</u>。

RMONを使用すると、特定のネットワーキングニーズを満たす機能を持つネットワークモニ タリングプローブとコンソールから選択できます。RMONは、ネットワーク監視システムが 提供できる情報を明確に定義します。統計情報、イベント、履歴、アラーム、ホスト、ホス ト、ホストのトップN、マトリクス、フィルタ、キャプチャ、およびトークンリングは、 RMONの10のグループです。

この記事では、CLIを使用してスイッチでRMONイベントを設定する方法について説明しま す。

**注**:スイッチのWebベースのユーティリティを使用してRMONイベント制御設定を構成す る方法については、ここをクリックし<u>てください</u>。

### 該当するデバイス

- •Sx300シリーズ
- Sx350シリーズ
- SG350Xシリーズ
- Sx500シリーズ
- Sx550Xシリーズ

### [Software Version]

- 1.4.7.05 Sx300、Sx500
- 2.2.8.4 Sx350、SG350X、Sx550X

## CLIを使用したスイッチでのRMONイベントの設定

RMONは、SNMPマネージャが情報のためにデバイスを頻繁にポーリングする必要がないため、マネージャとデバイス間のトラフィックを減少させ、デバイスがイベントを発生すると報告するため、マネージャがタイムリーなステータスレポートを取得できるようにします。

スイッチでRMONイベントの設定を行うには、次の手順に従います。

ステップ1:スイッチコンソールにログインします。デフォルトのユーザ名とパスワードは cisco/ciscoです。新しいユーザ名またはパスワードを設定している場合は、クレデンシャル を入力します。

User Name:cisco Password:\*\*\*\*\*\*\*\*\*

注:この例では、スイッチにTelnetでアクセスします。

ステップ2:スイッチの特権EXECモードで、次のように入力してグローバルコンフィギュ レーションコンテキストを入力します。

SG350X#configure

ステップ3:rmon eventコマンドを入力し、次のように入力して新しいイベントを設定します。

SG350X#rmon event [index] [none | log | trap | log-trap] [community text] [description text] [owner name]

- index:イベントインデックスを指定します。範囲は1~65535です。
- none:このイベントに関する通知がデバイスによって生成されないように指定します。
- log:このイベントのデバイスによってログテーブルに通知エントリが生成されること を指定します。
- trap:SNMPトラップが、このイベントのデバイスから1つ以上の管理ステーションに送 信されることを指定します。
- log-trap:ログテーブルにエントリが生成され、このイベントのデバイスによって1つ以上の管理ステーションにSNMPトラップが送信されることを指定します。
- community text:(オプション)SNMPトラップの送信時に使用するSNMPコミュニティ またはパスワードを指定します。オクテット文字列で、長さは0~127文字です。
- 注:これは、SNMPホストの設定で使用されるコミュニティである必要があります。スイ ッチのCLIを使用してSNMPコミュニティを設定する方法の詳細については、ここをク リックしてください。
- description text:(オプション)このイベントを説明するコメントを指定します。長さは 0 ~ 127文字です。
- owner name:(オプション)このイベントを設定したユーザの名前を指定します。指定 しない場合、オーナー名はデフォルトで空の文字列になります。

#### SG350X#configure SG350X(config)#rmon event 1 log-trap community Community1 owner cisco SG350X(config)#

**注**:この例では、イベントインデックスは1、通知タイプはlog-trap、コミュニティ名は Community1、オーナーはciscoです。

ステップ4:(オプション)イベントを削除するには、次のように入力します。

SG350X#no rmon event [index]

ステップ5:exitコマンドを入力して、スイッチの特権EXECモードに戻ります。

SG350X#exit

SG350X#configure SG350X(config)#rmon event 1 log-trap community Community1 owner cisco SG350X(config)#exit SG350X#

ステップ6:(オプション)スイッチの特権EXECモードで、次のように入力して、設定した 設定をスタートアップコンフィギュレーションファイルに保存します。

SG350X#copy running-config startup-config

SG350X:<a href="conting-config">SG350X:</a> copy running-config startup-config</a> Overwrite file [startup-config].... (Y/N)[N] ?

ステップ7:(オプション)Overwrite file [startup-config]..プロンプトが表示されたら、キー ボードでY(はい)を押し、No(いいえ)を押します。

[SG350X#copy running-config startup-config Overwrite file [startup-config].... (Y/N)[N] ?Y 04-May-2017 07:21:46 %COPY-I-FILECPY: Files Copy - source URL running-config des tination URL flash://system/configuration/startup-config 04-May-2017 07:21:48 %COPY-N-TRAP: The copy operation was completed successfully

SG350X#

これで、CLIを使用してスイッチのRMONイベント設定を正しく設定できました。

#### RMONイベントの表示

[イベント]ページには、発生したイベントまたはアクションのログが表示されます。次の 2種類のイベントを記録できます。ログまたはログとトラップ。イベント内のアクションは 、イベントがアラームにバインドされ、アラームの状態が発生したときに実行されます。ス イッチのWebベースのユーティリティでRMONアラームを設定する方法については、ここ をクリックし<u>てください</u>。CLIベースの場合は、ここをクリ<u>ックします</u>。

ステップ1:スイッチの特権EXECモードで、次のように入力して、スイッチで設定されて

いるrmonイベントの設定を表示します。

SG350X#show rmon events

- Index:このイベントを識別する一意のインデックス。
- [Description]:このイベントを説明するコメント。
- Type:デバイスがこのイベントに関して生成する通知のタイプ。次の値を設定できます。none、log、trap、log-trap。ログの場合、イベントごとにログテーブルにエントリが作成されます。トラップの場合、SNMPトラップは1つ以上の管理ステーションに送信されます。
- [Community]:SNMPトラップを送信する場合、このオクテット文字列で指定された SNMPコミュニティストリングを使用して送信されます。
- Owner:このイベントを設定したエンティティ。
- Last time sent: このエントリがイベントを最後に生成した時刻。このエントリでイベントが生成されない場合、この値は0です。

| SG350) | show rmon e            | events   |                      |         |                      |
|--------|------------------------|----------|----------------------|---------|----------------------|
| Index  | Description            | Туре     | Community            | Owner   | Last time sent       |
| 1      | Default<br>Description | log-trap | Community1           | cisco   | 04-May-2017 06:55:17 |
| 10     | Default<br>Description | log-trap | Default<br>Community | manager |                      |
| 20     | Default<br>Description | log      | Default<br>Community | cisco   |                      |

ステップ2:スイッチのRMONイベントログを表示するには、次のように入力します。

SG350X#show rmon log [event]

- event: (オプション)イベントインデックスを指定します。範囲は1~65535です。
- •次のフィールドを表示します。
- Event:イベントのログエントリ番号。
- [Description]:アラームをトリガーしたイベントの説明。
- Time: ログエントリが入力された時刻。

注:この例では、RMONイベント1が使用されています。

| (SG350)                 | show rmon log 1                                                                        |                                                     |  |  |  |  |
|-------------------------|----------------------------------------------------------------------------------------|-----------------------------------------------------|--|--|--|--|
| Maximum table size: 300 |                                                                                        |                                                     |  |  |  |  |
|                         |                                                                                        |                                                     |  |  |  |  |
| Event                   | Description                                                                            | Time                                                |  |  |  |  |
| 1                       | MIB Var.: 1.3.6.1.2.1.2.2.1.10.3 , Del<br>, Actual Val: 0 , Thresh.Set: 20 , Int<br>30 | lta , Falling 04-May-2017 07:19:39<br>terval(sec):  |  |  |  |  |
| 1                       | MIB Var.: 1.3.6.1.2.1.2.2.1.10.3 , Del<br>Actual Val: 282 , Thresh.Set: 10 , Int<br>30 | lta , Rising , 04-May-2017 07:20:24<br>terval(sec): |  |  |  |  |

これで、CLIを使用して、スイッチで設定されているRMONイベントの設定を確認できます

o